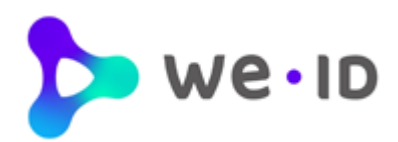

# Handleiding beheermodule We-ID

Datum: 17-08-2022 Versie: 4.9

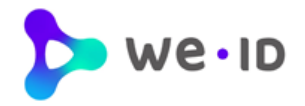

# Inhoudsopgave

| Begrip                                     | openlijst                                                                                                 | 3                  |
|--------------------------------------------|----------------------------------------------------------------------------------------------------|--------------------|
| Inleidi                                    | ng                                                                                                    | 4                  |
| 1.                                         | Login beheermodule                                                                                        | 5                  |
| 1.1                                        | Twee-factor authenticatie                                                                                 | 5                  |
| 1.2                                        | Inloggegevens vergeten                                                                                    | 5                  |
| 2.                                         | Basisfunctionaliteiten                                                                                    | 6                  |
| 2.1                                        | Algemeen                                                                                                  | 6                  |
| 2.2.                                       | Uitloggen                                                                                                 | 7                  |
| <b>2.3.</b><br>2.3.<br>2.3.<br><b>2.4.</b> | Mijn profiel         .1. Profielpagina beheerder         .2. Inloghistorie beheerder         Instellingen | <b>7</b><br>7<br>8 |
| 2.4.<br>24                                 | <ol> <li>Bedrijfsgegevens</li> <li>Verwijderen vestigingsnummer</li> </ol>                                | 88<br>9            |
| 2.4.                                       | .3. Wijzigen rekeningnummer                                                                               | 9                  |
| 2.4.                                       | .4. Wijzigen factuur e-mailadres                                                                          | 10                 |
| 2.4.<br>2.4.                               | .o. Wijzigen facturatiewijze                                                                              |                    |
| 3                                          | Rubriek gebruikers                                                                                        | 13                 |
| 3.1.                                       | Overzicht gebruikers                                                                                      |                    |
| 3.2.                                       | Toevoegen gebruiker                                                                                       | 14                 |
| 3.2.                                       | .1. Gebruiker toevoegen aan meerdere vestigingen                                                          | 17                 |
| 3.2.                                       | .2. Gebruiker koppelen aan meerdere organisaties                                                          | 18                 |
| <b>3.3.</b><br>3.3.                        | Beëindigen middel gebruiker           .1         Opzeggen eHerkenning bedrijf                             | <b>19</b><br>20    |
| 3.4.                                       | Status aanvraag                                                                                           | 21                 |
| 3.3.                                       | .1. Wachten op goedkeuring                                                                                | 21                 |
| 3.3.<br>3.3.                               | .2. Wachten op activatie                                                                                  | 21                 |
| 3.3.                                       | .4. Actief                                                                                                | 21                 |
| 3.3.                                       | .5. Aanvraag afgekeurd                                                                                    | 21                 |
| 3.5.                                       | Detailscherm gebruikers                                                                                   | 22                 |
| 3.6.                                       | Wijzigen gegevens van een gebruiker                                                                       | 23                 |
| 3.6.                                       | .1. Wijzigen mobiele nummer                                                                               | 23                 |
| 3.6.                                       | .2. vvijzigen e-mailaores                                                                                 | 23                 |
| 3.7.                                       | Up- en downgraden EH middelen                                                                             | 24                 |
| 3.7.<br>3.7.                               | .1. Reguliere En middelen                                                                                 | 24<br>26           |
| 3.8.                                       | Toevoegen machtiging(en) aan een gebruiker                                                                | 27                 |

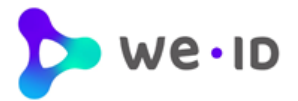

| Wijzigen en verlengen machtiging van een gebruiker                                                                                            |                                                    |
|----------------------------------------------------------------------------------------------------|----------------------------------------------------|
| <ul> <li>Beëindigen machtiging van een gebruiker</li> <li>10.1. Einddatum machtiging instellen</li> <li>10.2. Intrekken machtiging</li> </ul> | <b>29</b><br>29<br>29                              |
| Rubriek machtigingen                                                                                                    |                                                    |
| Overzicht machtigingen                                                                                                    |                                                    |
| Toevoegen machtiging(en) aan één of meerdere gebruikers                                                                                       | 31                                                 |
| Detailscherm machtigingen                                                                                                    | 34                                                 |
| Wijzigen en verlengen machtiging(en) van één of meerdere gebruikers                                                                           | 35                                                 |
| Beëindigen machtiging(en) van één of meerdere gebruikers                                                                                      | 35                                                 |
| Ketenmachtigingen                                                                                                    | 36                                                 |
| Ketenmachtigingen van relaties                                                                                                    |                                                    |
| Ketenmachtigingen afgeven                                                                                                    |                                                    |
| Overige wijzigingen                                                                                                    | 40                                                 |
| Wijzigen identificatieadres EH3                                                                                                    | 40                                                 |
| Wijzigingsformulieren                                                                                                    | 40                                                 |
|                                                                                                    | Wijzigen en verlengen machtiging van een gebruiker |

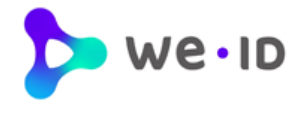

# Begrippenlijst

In onderstaande begrippenlijst wordt uitleg gegeven over de termen die in de handleiding van de beheermodule worden gebruikt.

| Beheerders                  | Een gebruiker met de bevoegdheid om namens het bedrijf andere EH<br>middel aan- en af te melden en machtigingen te beheren.<br>Per bedrijf moet er minimaal 1 beheerder worden aangesteld.                                                                                                    |
|-----------------------------|----------------------------------------------------------------------------------------------------|
| Betrouwbaarheidsniveau      | De hoogte van betrouwbaarheid waarop het eHerkenningsmiddel is<br>uitgegeven. Het niveau zegt iets over de mate van zekerheid dat de<br>juiste persoon over het gebruikte middel beschikt, in combinatie met<br>de mate van zekerheid dat de gebruiker daadwerkelijk namens het<br>bedrijf mag inloggen op die specifieke dienst.<br>Het betrouwbaarheidsniveau kan bestaan uit niveau <b>EH2, EH2+, EH3</b><br>of <b>EH4</b> . Hoe hoger het niveau hoe hoger de betrouwbaarheid van het<br>eHerkenningsmiddel is. |
| Dienstverleners             | (Overheids) instanties die online een dienst aanbieden waar voor gebruik ingelogd moet worden met een eHerkenningsmiddel.                                                                                                    |
| eHerkenningsmiddel          | Een beveiligde inlogaccount waarmee bedrijven zich online<br>identificeren om vertrouwelijke gegevens veilig uit te kunnen wisselen<br>met (overheids)dienstverleners.                                                                                                    |
| EH middel                   | Zie eHerkenningsmiddel                                                                                                    |
| EH niveau                   | Zie Betrouwbaarheidsniveau                                                                                                    |
| Gebruikers                  | Personen die namens een bedrijf over een eHerkenningsmiddel<br>beschikken en hiermee de mogelijkheid hebben om namens het<br>bedrijf in te kunnen loggen bij (overheids)dienstverleners.                                                                                                    |
| Niveau                      | Zie Betrouwbaarheidsniveau                                                                                                    |
| Rol                         | De rol kan bestaan uit 'beheerder' of 'gebruiker'.                                                                                                    |
| Status                      | <ul> <li>De status van een eHerkenningsmiddel kan bestaan uit:</li> <li>Wachten op goedkeuring: EH middel aangevraagd, moet nog gecontroleerd en goedgekeurd worden door We-ID.</li> <li>Wachten op activatie: EH middel is goedgekeurd door We-ID, het EH middel moet nog door de gebruiker worden geactiveerd óf de gebruiker heeft het activatieproces <i>niet volledig</i> doorlopen.</li> <li>Actief: EH middel is door de gebruiker geactiveerd.</li> </ul>                                                   |
| Twee factor middel / type   | De tweede factor bestaat uit <b>SMS</b> of een <b>OTP device</b> . De tweede factor genereert elke inlogsessie een unieke code en is samen met het inlogaccount nodig om in te kunnen loggen. De tweede factor is van toepassing op EH middelen vanaf niveau EH2+.                                                                                                    |
| Wettelijk vertegenwoordiger | Een vertegenwoordiger van een bedrijf die conform KvK<br>Handelsregister bevoegd is om te tekenen namens het bedrijf.                                                                                                    |

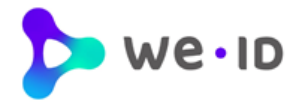

# Inleiding

De beheermodule geeft een overzicht van alle eHerkenningsmiddelen (EH middelen) die namens een bedrijf zijn aangeschaft en biedt de mogelijkheid om EH machtigingen eenvoudig te beheren.

In deze handleiding leest u informatie over de werking van de beheermodule. Waar gesproken wordt over 'gebruikers' dan worden hiermee alle personen bedoeld waarvoor een EH middel is aangeschaft, tenzij anders expliciet vermeld.

#### Achtergrond

De wettelijk vertegenwoordiger van een bedrijf heeft voor één of meerdere personen een EH middel aangevraagd en daarbij minimaal één beheerder per KvK aangesteld, die namens het bedrijf de EH middelen en machtigingen mag beheren.

Zowel beheerders als reguliere gebruikers kunnen met hun EH middel inloggen bij (overheids)dienstverleners. Op welke diensten zij kunnen inloggen is afhankelijk van het betrouwbaarheidsniveau waar op het EH middel is uitgegeven én de machtigingen (diensten) die voor het EH middel zijn ingesteld. Deze instellingen kunnen via de beheermodule worden ingezien en eenvoudig worden beheerd.

De gegevens in de beheermodule kunnen alleen beheerd worden door beheerders die in het bezit zijn van een EH middel op ten minste betrouwbaarheidsniveau 2+. Deze beheerders ontvangen automatisch toegang tot de beheermodule wanneer zij het EH middel activeren. De toegang hoeft niet apart te worden aangevraagd.

In de We-ID beheermodule kan de beheerder:

- Zijn eigen profielgegevens en inloghistorie inzien;
- Bedrijfs-, facturatie- en persoonsgegevens inzien;
- Aangevraagde en uitgeleverde EH middelen en machtigen inzien;
- EH middelen aanvragen voor één of meerdere organisaties (vestigingen);
- Het mobiele nummer van een gebruiker (niet zijnde beheerder) wijzigen;
- Het e-mailadres van een gebruiker wijzigen (vóór activatie);
- Machtigingen van één of meerdere gebruikers toevoegen, wijzigen en verlengen;
- Een einddatum instellen (beëindigen) van machtigingen bij één of meerdere gebruikers;
- Per direct een machtiging intrekken van een gebruiker;
- Het opgeven of wijzigen van een rekeningnummer inzake automatische incasso;
- Het opgeven of wijzigen van het factuur e-mailadres;
- Ketenmachtigingen aanvragen of afgeven
- Overzichten exporteren (Microsoft Excel en .CSV formaat).
- EH middelen upgraden, aanvragen en koppelen

Als de beheerder meerdere KvK's heeft gekoppeld onder zijn account, dan kan men eenvoudig wisselen tussen de bedrijven in de beheermodule en de daarbij bijbehorende EH middelen inzien en EH middelen namens de gekoppelde bedrijven aanvragen.

Gebruikers kunnen niet in de beheermodule maar wel inloggen op hun profielpagina en hebben inzage in: de profielgegevens, inloghistorie en de (keten)machtigingen die aan hun eHerkenningsmiddel zijn gekoppeld.

Deze handleiding is gericht aan beheerders met een eHerkenningsmiddel op minimaal niveau 2+.

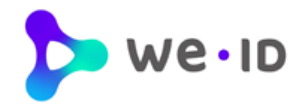

# 1. Login beheermodule

Voor het inloggen op de beheermodule gaat u naar:

#### We-id.nl

- Klik rechts bovenin op "inloggen profielpagina/beheermodule". Het inlogvenster wordt geopend.
- Log in met uw We-ID gebruikersnaam en wachtwoord.

|                | Inloggen                                          |  |  |  |
|----------------|---------------------------------------------------|--|--|--|
| Gebruikersnaam | Gebruikersnaam                                    |  |  |  |
| Wachtwoord     | Wachtwoord                                        |  |  |  |
|                | INLOGGEN                                          |  |  |  |
|                | Inloggegevens vergeten?                           |  |  |  |
|                | Gebruik een certificaat om te authenticeren (EH4) |  |  |  |

## 1.1 Twee-factor authenticatie

Om als beheerder in te loggen op de beheermodule dient u te beschikken over een We-ID EH middel op minimaal betrouwbaarheidsniveau 2+.

Voor het inloggen wordt gebruik gemaakt van een zogenaamde 'twee-factor' inlogsysteem. Hiermee logt u naast uw gebruikersnaam en wachtwoord in met een extra unieke code.

Vanaf het niveau EH2+ heeft u bij het inloggen, naast een gebruikersnaam en wachtwoord ook een 2e factor nodig. Dit kan middels een SMS TAN of OTP device u ontvangt de unieke code via SMS, op uw geregistreerde nummer of u genereert deze unieke code zelf via een druk op de knop van uw OTP device. Na het invullen van deze code komt u direct uit in de beheermodule.

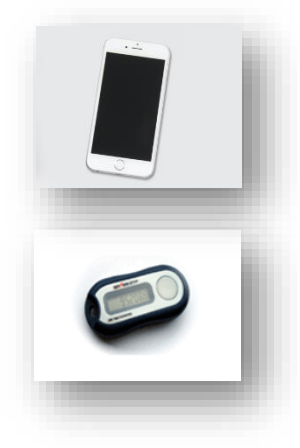

## 1.2 Inloggegevens vergeten

Bent u uw wachtwoord of uw gebruikersnaam vergeten? In het inlogscherm staat onder de knop "Inloggen" de link:

#### Inloggegevens vergeten?

Klik op deze link en u kunt uw wachtwoord en/of gebruikersnaam 24 uur per dag, 7 dagen in de week zelf eenvoudig online opvragen en wijzigen.

| Wachtwoord vergeten                                                                                                    |                        |  |  |  |  |
|----------------------------------------------------------------------------------------------------|------------------------|--|--|--|--|
| Vul onderstaand uw gebruikersnaam in en u ontvangt op het bij ons geregistreerde e-mailadres een<br>activatielink om een nieuw wachtwoord aan te vragen. |                        |  |  |  |  |
| Gebruikersnaam Gebruikersnaam                                                                                                    |                        |  |  |  |  |
|                                                                                                    | VERSTUUR ACTIVATIELINK |  |  |  |  |
| Bent u uw gebruikersnaam vergeten? Dan kunt u deze hier direct online opvragen.                                                                          |                        |  |  |  |  |

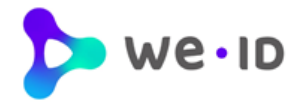

# 2. Basisfunctionaliteiten

De beheermodule bestaat uit verschillende rubrieken waarmee gebruikers en machtigingen kunnen worden beheerd. In de navolgende hoofdstukken worden deze rubrieken nader beschreven.

Dit hoofdstuk beschrijft de basisfunctionaliteiten die in elk rubriek beschikbaar zijn.

| 🏷 we i d            |                                                                 | G G. de Groot voor <bedrijfsnaam> →</bedrijfsnaam> |
|---------------------|-----------------------------------------------------------------|----------------------------------------------------|
| gebruikers          | Gebruikers                                                      | Q P + Voeg toe                                     |
| machtigingen        | <b>G. de Groot beheerder dit ben jij</b><br>g.degroot@domein.nl | EH 3 V                                             |
| ketenmachtigingen   |                                                                 |                                                    |
| overige wijzigingen | A. Zeeuw wachten op goedkeuring<br>a.zeeuw@domein.nl            | EH 2+ V                                            |
|                     |                                                                 |                                                    |
|                     | W. Bakker<br>w.bakker@domein.nl                                 | EH 2 V                                             |
|                     |                                                                 |                                                    |
|                     | S. Veenstra<br>s.veenstra@domein.nl                             | EH 1 V                                             |
|                     | Per 5 ~                                                         | < Vorige 1 Volgende >                              |

## 2.1 Algemeen

Rechtsboven staat de **inlognaam** vermeld waarmee de beheerder is ingelogd met daaronder de menu-items Profiel en Uitloggen.

Naast de inlognaam staat de **bedrijfsnaam** vermeld. De EH middelen die namens dit bedrijf zijn aangevraagd staan in de beheermodule opgenomen. Is de beheerder namens meerdere vestigingen of bedrijven aangesteld? Dan kan de beheerder via de dropdownbox een andere bedrijfsnaam selecteren en de bijbehorende gebruikers en machtigingen inzien en beheren.

Rechtsboven staat een 'tandwiel' waarmee **instellingen** in facturatiegegevens kunnen worden gewijzigd en bedrijfsgegevens kunnen worden ingezien.

Boven elk overzicht met gebruikers en machtigingen is een **zoekfunctionaliteit** aanwezig. Klik op de 'loep' en het zoekvenster wordt geopend.

Boven elk overzicht met gebruikers en machtigingen is een **downloadfunctionaliteit** aanwezig. Hiermee kunnen de volgende gegevens als .xlsx bestand of een .csv bestand worden gedownload: ID, Naam, E-mailadres, Rol, Status, Activatie einddatum, Niveau en eventueel een tweede factor OTP- of SMS nummer.

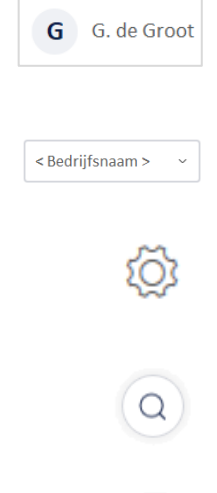

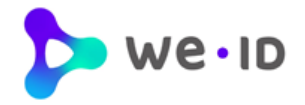

## 2.2. Uitloggen

Onder de inlognaam van de beheerder staat de rubriek 'Uitloggen'.

## 2.3. Mijn profiel

Onder de inlognaam van de beheerder staat de rubriek 'Mijn profiel'. Via deze rubriek kunnen de profielgegevens en inloghistorie van de beheerder worden ingezien.

## 2.3.1. Profielpagina beheerder

## Profiel

| Profiel Inloghisto | rie                  |
|--------------------|----------------------|
| Persoonlijke gege  | vens 🛛               |
| Voorletters        | D                    |
| Voornamen          | Dirk                 |
| Achternaam         | Dijk                 |
| Geslacht           | Man                  |
| Geboortedatum      | 19-08-1990           |
| Geboorteplaats     | Rotterdam            |
| BSN                | Niet gekoppeld ①     |
| Contactgegevens    |                      |
| E-mailadres        | ddijks@outlook.com   |
| Mobiel nr          | Onbekend ⊘           |
| eHerkenning        |                      |
| Niveau             | eHerkenning niveau 3 |
| Wachtwoord         | ••••••               |
| Tweede factor      | SMS   0641556520     |

Uitloggen

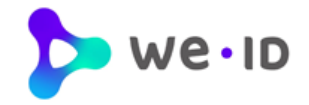

## 2.3.2. Inloghistorie beheerder

| Datum      | Tijd  | IP-adres      | Bedrijf        | Dienstverlener en dienst            | Status       |
|------------|-------|---------------|----------------|-------------------------------------|--------------|
| 10-08-2020 | 13:07 | 89.20.185.130 | EH testbedrijf | Simulator DV<br>Simulator Dienst 33 | Geaccepteerd |
| 10-08-2020 | 13:07 | 89.20.185.130 |                | Simulator DV<br>Simulator Dienst 33 | Ingelogd     |
| 10-08-2020 | 13:06 | 89.20.185.130 |                | Simulator DV<br>Simulator Dienst 33 | Geweigerd    |
| 10-08-2020 | 13:06 | 89.20.185.130 |                | Simulator DV<br>Simulator Dienst 33 | Ingelogd     |

## 2.4. Instellingen

Onder de knop Instellingen (tandwiel) staan de rubrieken 'Algemeen' en 'Facturatie'.

#### 2.4.1. Bedrijfsgegevens

| Instellingen        |                                                            |
|---------------------|------------------------------------------------------------|
| Algemeen Facturatie |                                                            |
|                     |                                                            |
| Algemeen            |                                                            |
| Hieronder ziet u    | een overzicht van bij ons geregistreerde bedrijfsgegevens. |
|                     |                                                            |
| Bedrijfsgegevens    |                                                            |
| Bedrijfsnaam        | <bedrijfsnaam></bedrijfsnaam>                              |
| KVK nummer          | 12345678                                                   |
| RSIN                | 987654321                                                  |
| Adres               | Kerkstraat 1<br>1234 AB Hoofdstad<br>Nederland             |
| Telefoonnummer      | 0123-456789                                                |
|                     |                                                            |
|                     |                                                            |
|                     |                                                            |

De volgende bedrijfsgegevens kunnen worden ingezien:

- Bedrijfsnaam
- KvK nummer
- RSIN
- Adres
- Telefoonnummer

Facturatie

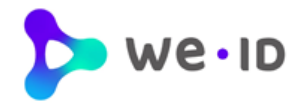

#### 2.4.2. Verwijderen vestigingsnummer

Als u een vestigingsnummer hebt opgegeven bij het aanvragen van eHerkenning, dan kunt u niet inloggen bij het UWV en de Belastingdienst. Om dit op te lossen zijn er een aantal opties. Welke mogelijkheid voor u van toepassing is hangt af van hoe het bedrijf in het Handelsregister van de KvK is ingeschreven.

Heeft u één vestiging? Dan kan de beheerder eenvoudig het vestigingsnummer verwijderen en omzetten naar het achtcijferig KvK nummer via de beheermodule. Klik op het "tandwiel" rechtsboven en kies voor "algemeen", klik vervolgens op het "pennetje" om het vestigingsnummer te verwijderen en om te zetten naar het achtcijferig KvK nummer. Is er geen actieve beheerder? Vul dan dit formulier in.

Zijn er bij de KvK meerdere vestigingen onder de hoofdvestiging geregistreerd met allemaal hetzelfde KvK nummer maar met een eigen vestigingsnummers? Dan dient u gebruik te maken van een wijzigingsformulier.

#### 2.4.3. Wijzigen rekeningnummer

Onder de knop Instellingen (tandwiel) staat de rubriek 'Facturatie'. Klik op het potloodje om het geregistreerde rekeningnummer te wijzigen.

|                                                                             | Automatische incasso<br>Voer hieronder het IBAN- en BIC-nummer in dat u wilt gebruiken voor de |
|-----------------------------------------------------------------------------|------------------------------------------------------------------------------------------------|
|                                                                             | Voer hieronder het IBAN- en BIC-nummer in dat u wilt gebruiken voor de                         |
| acturatie                                                                   | automatische incasso.                                                                          |
| ieronder ziet u een overzicht van bij ons geregistreerde facturatiegegevens | IBAN                                                                                           |
| acturatiegegevens                                                           | IBAN                                                                                           |
| antnummer 989898                                                            |                                                                                                |
| etaalwijze Automatische incasso                                             | BIC                                                                                            |
| ekeningnummer NL08 INGB 0000 0005 55 🗹                                      | BIC                                                                                            |
| achtigingskenmerk 20200826BH100049                                          |                                                                                                |
| cassant Connectis - We-ID                                                   | Ja, ik ga akkoord met de <u>algemene voorwaarden</u>                                           |
| cassant ID NL85222390787490000                                              | Betaal automatisch                                                                             |
| acturatiewijze Factuur per e-mail                                           | Annuleer                                                                                       |
| actuur e-mailadres factuur@test.nl 🗹                                        |                                                                                                |

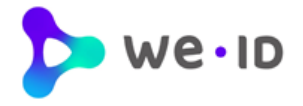

## 2.4.4. Wijzigen factuur e-mailadres

Onder de knop Instellingen (tandwiel) staan de rubrieken 'Facturatie'. Klik op het potloodje om het geregistreerde factuur e-mailadres te wijzigen.

| Facturatie          |                                                            |
|---------------------|------------------------------------------------------------|
| Hieronder ziet u ee | n overzicht van bij ons geregistreerde facturatiegegevens. |
| Facturatiegegevens  |                                                            |
| Klantnummer         | 989898                                                     |
| Betaalwijze         | Automatische incasso                                       |
| Rekeningnummer      | NL08 INGB 0000 0005 55 🛛 🗹                                 |
| Machtigingskenmerk  | 20200826BH100049                                           |
| Incassant           | Connectis - We-ID                                          |
| Incassant ID        | NL85ZZZ390787490000                                        |
| Facturatiewijze     | Factuur per e-mail                                         |
| Factuur e-mailadres | factuur@test.r                                             |
|                     |                                                            |

| Ontvang facturen per e-mail                                           |          | × |  |  |
|-----------------------------------------------------------------------|----------|---|--|--|
| /ul hieronder het e-mailadres in waarop u de facturen wilt ontvangen. |          |   |  |  |
| E-mailadres                                                           |          |   |  |  |
| factuur@test.nl                                                       |          |   |  |  |
|                                                                       |          |   |  |  |
| C                                                                     | Opslaan  |   |  |  |
| ۵                                                                     | Annuleer |   |  |  |
|                                                                       |          |   |  |  |

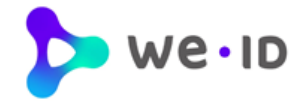

## 2.4.5. Wijzigen betaalwijze

Onder de knop Instellingen (tandwiel) staan de rubrieken 'Facturatie'.

Klik op het potloodje om de betaalwijze "Bankoverschrijving" te wijzigen in "Automatische incasso". Het omzetten van automatische incasso naar bankoverschrijving is via de beheermodule niet mogelijk.

| Facturatie        |                                                                               |  |  |  |  |
|-------------------|-------------------------------------------------------------------------------|--|--|--|--|
| Hieronder ziet u  | Hieronder ziet u een overzicht van bij ons geregistreerde facturatiegegevens. |  |  |  |  |
| Facturatiegegeven | IS                                                                            |  |  |  |  |
| Klantnummer       | 989898                                                                        |  |  |  |  |
| Betaalwijze       | Bankoverschrijving (extra kosten per factuur)                                 |  |  |  |  |
| Facturatiewijze   | Factuur per post (extra kosten per factuur) 🛛 🗹                               |  |  |  |  |
|                   |                                                                               |  |  |  |  |

| Automatische incasso                                                                         | × |
|----------------------------------------------------------------------------------------------|---|
| Voer hieronder het IBAN- en BIC-nummer in dat u wilt gebruiken voor de automatische incasso. |   |
| IBAN                                                                                         |   |
| IBAN                                                                                         |   |
| BIC                                                                                          |   |
| BIC                                                                                          |   |
| Ja, ik ga akkoord met de <u>algemene voorwaarden</u>                                         |   |
| Betaal automatisch                                                                           |   |
| Annuleer                                                                                     |   |

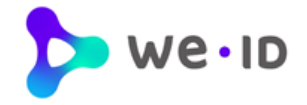

## 2.4.6. Wijzigen facturatiewijze

Onder de knop Instellingen (tandwiel) staan de rubrieken 'Facturatie'.

Klik op het potloodje om de facturatiewijze "Factuur per post" te wijzigen in "Factuur per e-mail". Het omzetten van factuur per e-mail naar factuur per post is via de beheermodule niet mogelijk.

| Facturatie         |                                                              |
|--------------------|--------------------------------------------------------------|
| Hieronder ziet u e | een overzicht van bij ons geregistreerde facturatiegegevens. |
| Facturatiegegeven  | s                                                            |
| Klantnummer        | 989898                                                       |
| Betaalwijze        | Bankoverschrijving (extra kosten per factuur) 🛛 🗹            |
| Facturatiewijze    | Factuur per post (extra kosten per factuur)                  |

| Ontvang facturen per e-mail                                           |  |
|-----------------------------------------------------------------------|--|
| Vul hieronder het e-mailadres in waarop u de facturen wilt ontvangen. |  |
| E-mailadres                                                           |  |
| E-mailadres                                                           |  |
|                                                                       |  |
| Opslaan                                                               |  |
| Annuleer                                                              |  |
|                                                                       |  |

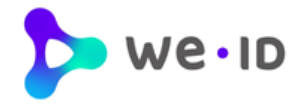

# 3 Rubriek gebruikers

In rubriek "Gebruikers" staan op bedrijfsniveau alle personen vermeld waarvoor een EH middel is aangeschaft. EH middelen waarvan het abonnement is beëindigd zijn <u>niet</u> meer zichtbaar in dit overzicht.

| 🏷 welid             |                                                          | G G. de Groot voor < Bedrijfsnaam > ~ |
|---------------------|----------------------------------------------------------|---------------------------------------|
| gebruikers          | Gebruikers                                               | Q Q + Voeg toe                        |
| machtigingen        | G. de Groot beheerder dit ben jij<br>g.degroot@domein.nl | EH 3 V                                |
| ketenmachtigingen   |                                                          |                                       |
| overige wijzigingen | A. Zeeuw wachten op goedkeuring<br>a.zeeuw@domein.nl     | EH 2+ V                               |
|                     |                                                          |                                       |
|                     | <b>W. Bakker</b><br>w.bakker@domein.nl                   | EH 2 V                                |
|                     |                                                          |                                       |
|                     | S. Veenstra<br>s.veenstra@domein.nl                      | EH 1 V                                |
|                     | Per 5 ~                                                  | < Vorige 1 Volgende >                 |

## 3.1. Overzicht gebruikers

Het overzicht biedt informatie wie de **beheerders** namens het bedrijf zijn en welk account van de beheerder zelf is. Dit account is voorzien van het label "**dit ben jij**".

| Gebruikers die nog niet over een 'actief' middel beschikken staan in het overzicht vermeld met 🗧 |  |  |  |
|--------------------------------------------------------------------------------------------------|--|--|--|
| de status "Wachten op activatie" of "Activatie verlopen" of "Wachten op goedkeuring".            |  |  |  |

Per EH middel wordt het **betrouwbaarheidsniveau** getoond waarop de gebruiker maximaal kan inloggen. Het betrouwbaarheidsniveau kan bestaan uit niveau **EH2, EH2+, EH3 of EH4**.

Middels het open en dichtklappen van **detailinformatie** kan de beheerder meer gebruikersgegevens inzien en heeft daar de mogelijkheid om een aantal geregistreerde gebruikersgegevens te wijzigen.

Een beheerder is gemachtigd om andere personen als beheerder(s) en/of gebruiker(s) toe te voegen en kan gedaan worden met de **"Voeg toe"** knop.

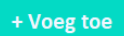

dit ben jij

EH 2+

Wachten op activatie

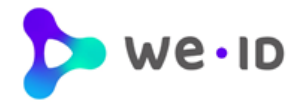

## 3.2. Toevoegen gebruiker

Wanneer er een EH middel nodig is voor een nieuwe gebruiker dan kan deze worden aangevraagd via de knop '*Voeg toe*'. Na het volledig doorlopen van de onderstaande stappen wordt de aanvraag online verstuurd en door We-ID in behandeling genomen.

Hieronder volgen de stappen voor het toevoegen van een nieuwe gebruiker.

1. Klik op de knop '**Voeg toe**'.

| Gebruikers                                   | Q P | + Voeg toe |
|----------------------------------------------|-----|------------|
| Voeg een nieuwe gebruiker toe                |     | ×          |
| 1. Kies het gewenste niveau van de gebruiker |     |            |
| O EH 2 eHerkenning niveau 2                  |     |            |
| O EH ₂+ eHerkenning niveau 2+                |     |            |
| C EH 3 eHerkenning niveau 3                  |     |            |
| Naar rol van de gebruiker                    |     |            |

Kies op welk **betrouwbaarheidsniveau** er een EH middel aangevraagd moet worden. Het EH niveau waaruit de beheerder kan kiezen is afhankelijk van het EH niveau waarover de beheerder zelf beschikt. De beheerder kan nooit een EH middel op een hoger betrouwbaarheidsniveau dan zichzelf aanvragen.

- 2. Kies welke rol er aan het nieuwe EH middel gekoppeld moet worden. Klik op één van de beide opties:
  - Reguliere gebruiker
  - Beheerder

| Reguliere gebruiker                  | Beheerder                                                |
|--------------------------------------|----------------------------------------------------------|
| Mag inloggen bij diensten aangewezen | <ul> <li>Mag inloggen bij diensten aangewezer</li> </ul> |
| door de beheerder.                   | door de beheerder.                                       |
| × Heeft geen beheerrechten binnen    | <ul> <li>Heeft beheerrechten binnen</li> </ul>           |
| eHerkenning.                         | eHerkenning en mag gebruikers en                         |
|                                      | machtigingen beheren                                     |

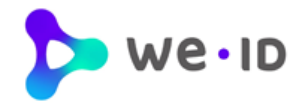

3. Vul de persoons- en eventuele ID gegevens in van de gebruiker die het nieuwe EH middel gaat gebruiken.

| 3. Geef de gegevens van de g  | ebruiker op    |            |                     |                                                                                                    |
|-------------------------------|----------------|------------|---------------------|----------------------------------------------------------------------------------------------------|
| Persoonlijke informatie       |                |            |                     |                                                                                                    |
| Voornaam (zoals op ID bewijs) | Tussenvoegsel  | Achternaam |                     |                                                                                                    |
|                               |                |            |                     |                                                                                                    |
| Geboortedatum                 |                |            |                     |                                                                                                    |
| Dag                           | ~ Maand        | ∽ Jaar     | ~                   |                                                                                                    |
| dentiteitsdocument            |                |            |                     |                                                                                                    |
| lype identiteitsdocument      | Documentnummer | Geslacht   |                     |                                                                                                    |
| ,                             | ~              |            | ~                   |                                                                                                    |
| Geldigheidsdatum              |                |            |                     |                                                                                                    |
| Dag                           | Maand          | ~ Jaar     | de rol 'reguliere g | EH2 word<br>ebruikers'                                                                                                |
|                               |                |            | Identiteitsdedever  | $n \circ \circ \circ \circ \circ \circ \circ \circ \circ \circ \circ \circ \circ \circ \circ \circ \circ \circ \circ$ |

Na het invullen van ID gegevens dient er een kopie van het opgegeven identiteitsdocument te worden geüpload welke wordt gebruikt als identificatiemiddel ter controle van de ingevoerde gegevens.

| Upload identiteitsdocument gebruiker 🗊 |  |  |
|----------------------------------------|--|--|
| Document uploaden                      |  |  |

- Zorg ervoor dat de scan of foto van het document goed leesbaar is. •
- Let er op dat het document nog minimaal 2 maanden geldig is; controleer de vervaldatum van het document.
- Ondersteunde bestandtypes zijn: pdf, png, pjp, jpeg, jpg, jfif, tif, tiff, pipeg, pjpeg en bmp •
- Het bestand mag maximaal 5MB groot zijn. •

Wanneer het 'type identiteitsdocument' een identiteitskaart, rijbewijs of NL vreemdelingendocument betreft, dan moeten zowel de voorzijde als achterzijde van het document worden aangeleverd. Dit kan als één document worden geüpload of als twee afzonderlijke documenten. Maak hierin zelf de keuze.

| Upload identiteitsdocument gebruiker 🛈              |                                                     |  |  |  |
|-----------------------------------------------------|-----------------------------------------------------|--|--|--|
| • Voor- en achterkant van het document in 1 bestand | O Voor- en achterkant afzonderlijk, dus 2 bestanden |  |  |  |
| Document uploaden                                   | Voorkant uploaden                                   |  |  |  |
|                                                     | Achterkant uploaden                                 |  |  |  |
|                                                     |                                                     |  |  |  |

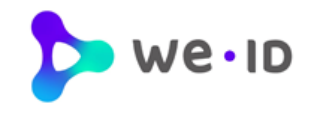

| Identificatie adres                                                                                                    |            |            |   |  |
|----------------------------------------------------------------------------------------------------|------------|------------|---|--|
| De uitgifteprocedure vereist dat er een persoonsidentificatie plaatsvindt tijdens de uitgifte van het middel. Geef daarom<br>een adres op waar deze persoon overdag goed bereikbaar is. |            |            |   |  |
| Land                                                                                                    |            |            |   |  |
| Nederland                                                                                                    |            |            | ~ |  |
| Postcode                                                                                                    | Huisnummer | Toevoeging |   |  |
|                                                                                                    |            |            |   |  |
| Straatnaam                                                                                                    | Plaa       | ltsnaam    |   |  |
|                                                                                                    |            |            |   |  |

Indien er gekozen is voor **niveau EH3** dan moet er een **identificatieadres** worden opgegeven. De uitgifteprocedure vereist namelijk dat er een persoonsidentificatie plaatsvindt tijdens de uitgifte van het middel. Geef daarom een adres op waar de gebruiker overdag goed bereikbaar is. Bij het online toevoegen van een nieuwe gebruiker/beheerder hoeft er niks per post opgestuurd te worden. Wanneer er voor een OTP device wordt gekozen, dan zal dit per post worden verzonden.

Indien er gekozen is voor **niveau EH2** of **niveau EH2+** dan wordt de activatiebrief naar het **bedrijfsadres** gestuurd zoals dat staat geregistreerd bij de KvK.

4. Voor een EH middel op niveau EH2+ of EH3 moet er een tweede factor type worden uitgekozen. In dat geval moet er bij stap 4 een keuze worden gemaakt uit het type 'OTP device' of 'SMS' (inclusief opgave mobiele nummer van de gebruiker). Houdt er rekening mee dat voor een OTP device extra kosten in rekening worden gebracht, een ontvangen van een SMS bericht is gratis.

| Tweede factor                     |                     |                           |            |
|-----------------------------------|---------------------|---------------------------|------------|
| Tweede factor type                |                     |                           |            |
| - Kies tweede factor authenticati | e -                 |                           | ~          |
| Abonnementskeuze                  |                     |                           |            |
| 1-jarig abonnement                |                     | 3-jarig abonnement        |            |
|                                   | $\odot$             |                           | $\bigcirc$ |
|                                   |                     |                           |            |
| Ja, ik ga akkoord met de kosten   | voor vastlegging va | an deze nieuwe gebruiker. |            |
|                                   |                     |                           |            |

Maak een keuze in het **type abonnement** en geef de voorkeur aan voor een 1-jarig abonnement of 3-jarig abonnement (extra korting).

Om de aanvraag af te ronden dient de beheerder akkoord te gaan met de aanvraag.

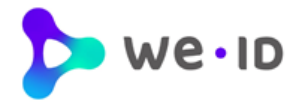

## 3.2.1. Gebruiker toevoegen aan meerdere vestigingen

Wanneer de beheerder namens meerdere vestigingen bevoegd is om gebruikers aan te melden, dan worden in stap 4 de organisaties getoond waaraan het EH middel van de gebruiker gekoppeld kan worden.

| 4. Gebruik eHerkenning                                                                                               |                                                 |                                                                                              |
|----------------------------------------------------------------------------------------------------|-------------------------------------------------|----------------------------------------------------------------------------------------------|
| Organisaties (i)                                                                                                    |                                                 | Het vinkje bij Organisaties                                                                  |
| Bedrijfsnaam AAA                                                                                                    | KvK: 55667788                                   | vestiging van waaruit de<br>beheerder de<br>aanmeldprocedure is                              |
| Bedrijfsnaam BBBB Huidig bedrijf                                                                                     | KvK: 12345678                                   | gestart (huidig bedrijf).                                                                    |
|                                                                                                    |                                                 | kunnen er extra vestigingen                                                                  |
| ✓ Bedrijfsnaam CCCCC                                                                                                 | KvK: 13579753<br>Vestiging: <u>123344440000</u> | worden aangevinkt waar het<br>EH middel van de gebruiker<br>aan gekoppeld gaat worden        |
| Tweede factor                                                                                                    |                                                 |                                                                                              |
| Tweede factor type 🛈                                                                                                 |                                                 | Voor de extra vestigingen                                                                    |
| Met een OTP device, eenmalige kosten €45                                                                             | ~                                               | worden KvK koppelkosten ir<br>rekening gebracht. De                                          |
| Kosten eHerkenning                                                                                                   |                                                 | kosten hiervoor worden<br>direct in het kostenoverzicht                                      |
| Onderstaande kosten zijn de standaard tarieven. Heeft u recht op afwijkende ta<br>na verwerking van uw aanvraag toe. | arieven dan passen wij deze                     | getoond.                                                                                     |
| 1x eHerkenning niveau 3                                                                                              | € <b>41,00</b> per 1 jaar                       |                                                                                              |
| 1x extra KVK koppeling                                                                                               | € <b>21,00</b> per 1 jaar                       | *De genoemde tarieven zijn als<br>voorbeeld opgenomen. Hieraan<br>kunnen geen rechten worden |
| 1x OTP device                                                                                                    | € 40,00 eenmalig                                | ontleend.                                                                                    |
| Korting 3-jarig abonnement                                                                                           |                                                 |                                                                                              |
| O Ja, ik kies voor een 3-jarig abonnement en maak gebruik van de bijbehore                                           | nde korting.<br>Tweede factor                   |                                                                                              |
|                                                                                                    | Tweede factor type ①                            |                                                                                              |
| ) Ja, ik ga akkoord met de kosten voor vastlegging van deze nieuwe gebruiker                                         | Met een OTP device, eenmalige kosten            | €40                                                                                          |
| kosten in het kostenoverzicht staan standaard per jaar                                                               | Kosten eHerkenning                              |                                                                                              |
| ergegeven, maar er kan ook voor gekozen worden om                                                                    | Onderstaande kosten zijn de standaard tarieven  | Heeft u recht on afwijkende tarjeven dan nassen wij deze na veru                             |

weergegeven, maar er kan ook voor gekozen worden om de kosten per 3 jaar te betalen (extra korting). Om hiervan gebruik te maken dient het vinkje bij "Korting 3-jarig abonnement" aangezet te worden. Wanneer er een 3jarige abonnement wordt afgesloten, wordt deze in één keer aan het begin gefactureerd.

Zodra alles is ingevuld dan wordt het balkje "**Voeg gebruiker toe**" actief en kan de gebruiker worden toegevoegd. De aanvraag wordt online verzonden en door een medewerker van contractverwerking in behandeling genomen. De beheerder wordt middels de beheermodule op de hoogte gehouden over de status van de aanvraag.

| Iweeu     | e lactor type I                       |                                             |                                 |
|-----------|---------------------------------------|---------------------------------------------|---------------------------------|
| Met e     | en OTP device, eenmalige koste        | n €40                                       | $\checkmark$                    |
| Kostei    | n eHerkenning                         |                                             |                                 |
| Ondersta  | ande kosten zijn de standaard tarieve | n. Heeft u recht op afwijkende tarieven dar | 1 passen wij deze na verwerking |
| van uw a: | anvraag toe.                          |                                             |                                 |
| 1x        | eHerkenning niveau 3                  | € 123,00                                    | € <b>89,85</b> per 3 jaar       |
| 1x        | extra KVK koppeling                   | € 63,00                                     | € <b>58,95</b> per 3 jaar       |
| 1x        | OTP device                            |                                             | € 40,00 eenmalig                |
|           |                                       |                                             |                                 |

#### Korting 3-jarig abonnement

Ja, ik kies voor een 3-jarig abonnement en maak gebruik van de bijbehorende korting.

Ja, ik ga akkoord met de kosten voor deze gebruiker

Voeg gebruiker toe

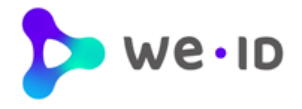

#### 3.2.2. Gebruiker koppelen aan meerdere organisaties

Een beheerder kan in de Beheermodule bestaande gebruikers koppelen aan meerdere organisaties. U kunt gebruikers koppelen tot en met maximaal uw eigen niveau en alleen voor de organisaties waar uzelf aan gekoppeld bent.

|                                          | M. van Oosten   | beheerder<br>ignicat.com        |               | EH 3                              |
|------------------------------------------|-----------------|---------------------------------|---------------|-----------------------------------|
| Dit doet u door in de<br>Beheermodule de | Persoonsgegever | ns                              |               | (1)                               |
| gebruiker op te zoeken en                | Informatie      |                                 | eHerkenn      | :                                 |
| deze te openen. Daar klikt               | informatie      |                                 | enerkenn      |                                   |
| u vervolgens op de drie                  | Naam            | M. van Oosten                   | Niveau        | appel app cap applare organizatio |
| bolleties en op "Koppel aan              | E-mailadres     | martina.van.oosten@signicat.com | Туре          | opperaan een andere organisatie   |
| een andere organisatie"                  |                 |                                 | Ctatur        | Action                            |
| een andere organisatie .                 |                 |                                 | Status        | Actiei                            |
|                                          |                 |                                 | Tweede factor | SMS   0621304463                  |
|                                          |                 |                                 | Rol           | Beheerder 🗹                       |

| 4. Gebruik eHerkenning                                                                                                    |                                      |
|----------------------------------------------------------------------------------------------------|--------------------------------------|
| Organisaties ①                                                                                                    | <ul> <li>Alles selecteren</li> </ul> |
| Ketelaar Klip Huidig bedrijf                                                                                                | KVK: 99966564                        |
| Signicat AS                                                                                                    | KVK: 65688708                        |
| Tweede factor                                                                                                    |                                      |
| Tweede factor type                                                                                                    |                                      |
| Per SMS aan de gebruiker van eHerkenning                                                                                    | ~                                    |
| Mobiel telefoonnummer voor tweede factor                                                                                    |                                      |
|                                                                                                    | ~                                    |
|                                                                                                    |                                      |
| Kosten eHerkenning                                                                                                    |                                      |
| Onderstaande kosten zijn de standaard tarieven. Heeft u recht op afwijkende tarieven dan passen wij<br>van uw aanvraag toe. | deze na verwerking                   |
| lx extra KVK koppeling € 2                                                                                                  | 1,00 per 1 jaar                      |
| Korting 3-jarig abonnement<br>O Ja, ik kies voor een 3-jarig abonnement en maak gebruik van de bijbehorende kort            | ing.                                 |
| Ja, ik ga akkoord met de kosten voor deze gebruiker                                                                         |                                      |
| Koppel deze gebruiker aan de geselecteerde organisaties                                                                     |                                      |

Doorloop de volgende stappen en vul de gevraagde gegevens in. Bepaal tot slot aan welke organisaties u de gebruiker wilt koppelen en ga akkoord met de tarieven om de aanvraag te bevestigen.

U krijgt vervolgens een bevestiging te zien dat de aanvraag is ontvangen. Vervolgens ziet u dat de status van de gebruiker is veranderd en dat de mutatie bij ons in behandeling is. U kunt geen nieuwe mutatie doorvoeren zolang deze nog in behandeling is. Zodra de mutatie is verwerkt wordt de status automatisch aangepast

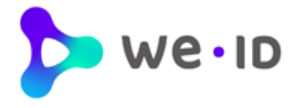

## 3.3. Beëindigen middel gebruiker

Wanneer er een EH middel beëindigd dient te worden van een gebruiker dan kan deze worden beëindigd door op de knop met '3 puntjes' te klikken van de gebruiker. Na het volledig doorlopen van de onderstaande stappen wordt de aanvraag per direct automatisch verwerkt.

Hieronder volgen de stappen voor het beëindigen van een middel.

1. Klik het menu van de gewenste gebruiker open door op de 'pijl' te klikken. Klik vervolgens op de knop met '3 puntjes'. En kies voor 'eHerkenning voor deze gebruiker opzeggen'.

| M. van Oosten<br>martina.van.oosten( | <mark>beheerder</mark><br>@signicat.com |                             | EH 3                                   |
|--------------------------------------|-----------------------------------------|-----------------------------|----------------------------------------|
| Persoonsgegev                        | vens                                    |                             |                                        |
| Informatie                           |                                         | eHerkennin <mark>e</mark> H | erkenning voor deze gebruiker opzeggen |
| Naam                                 | M. van Oosten                           | Niveau                      | 3                                      |
| E-mailadres                          | martina.van.oosten@signicat.com         | Туре                        | Regulier 🗹                             |
|                                      |                                         | Status                      | Actief                                 |
|                                      |                                         | Tweede factor               | SMS   0621304463                       |
|                                      |                                         | Rol                         | Beheerder 🗹                            |

- Kies per wanneer u wilt dat de eHerkenning voor deze gebruiker wordt opgezegd. Klik op één van de opties:
- Per direct
- Op een specifieke datum in de toekomst
- Aan het einde van de lopende contractperiode

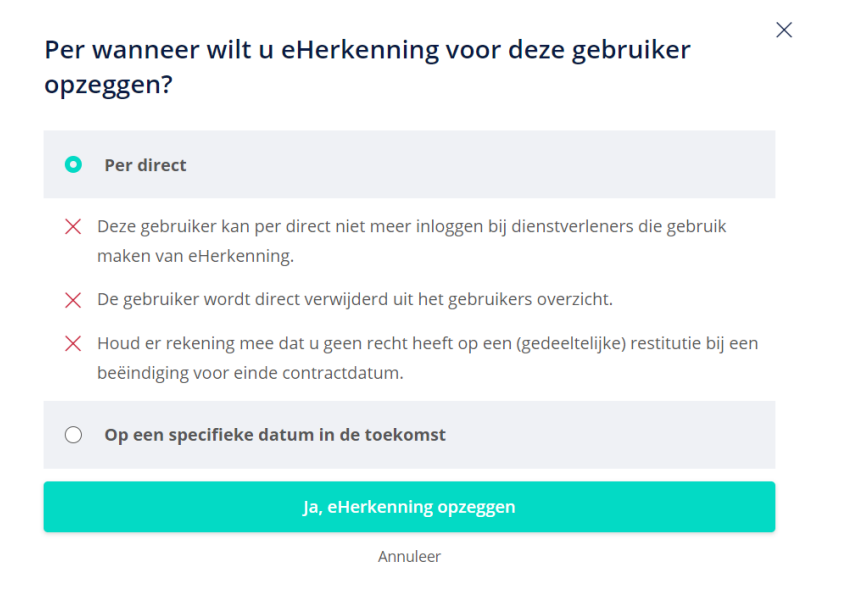

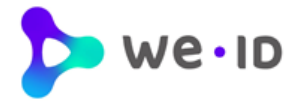

3. Indien de gebruiker aan meerdere organisaties gekoppeld is, krijg u de optie om ook voor deze organisaties het middel van de gebruiker te beëindigen.

Deze gebruiker heeft ook voor onderstaande organisatie(s)  $\times$  een eHerkenningsmiddel. Wilt u deze ook opzeggen?

| ✓ Ketelaar Klip          |  |
|--------------------------|--|
| Signicat AS              |  |
| Ja, eHerkenning opzeggen |  |

Annuleer

4. Om de beëindiging af te ronden klikt u op de knop "Ja, eHerkenning opzeggen".

| eHerkenning opzeggen<br>Helaas is het op dit moment niet mogelijk om uw eigen eHerkenningsmiddel op te zeggen voor                                                                                           | <ul> <li>Er dient altijd 1 beheerder actief te zijn<br/>namens het bedrijf. Wilt u toch het middel<br/>van de enige beheerder opzeggen geef<br/>dan eerst een andere gebruiker de</li> </ul> |
|----------------------------------------------------------------------------------------------------|----------------------------------------------------------------------------------------------------|
| deze organisatie.<br>Binnen eHerkenning is het noodzakelijk dat er minimaal één beheerder actief is per organisatie.                                                                                         | beheerdersrol zodat er na het opzeggen<br>nog steeds een beheerder namens het<br>bedrijf beschikbaar is                                                                                      |
| Om te kunnen doorgaan dient u eerst één of meerdere beheerders aan te stellen. U kunt een<br>bestaande gebruiker de beheerdersrol toekennen via de beheermodule, of u kunt een nieuwe<br>beheerder toevoegen | bediji beschikbaar is.                                                                                                    |
| Zodra de nieuwe beheerder actief is, kunt u uw eigen eHerkenningsmiddel opzeggen.                                                                                                    |                                                                                                    |

#### 3.3.1. Opzeggen eHerkenning bedrijf

Als beheerder kunt u alle openstaande eHerkenningsmiddelen van gebruikers beëindigen, zoals in bovenstaande stappen staat beschreven. Nadat de beheerder als laatste zijn eigen middel beëindigd zal daarmee het hele bedrijf opgezegd worden.

#### eHerkenning opzeggen

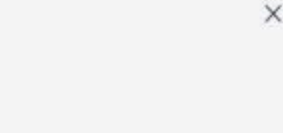

U wilt uw eigen eHerkenningsmiddel opzeggen.

Omdat er geen andere gebruikers actief zijn voor deze organisatie, betekent dit dat u met deze actie el-erkenning voor de hele organisatie opzegt. U kunt na de opzegdatum per direct geen gebruik meer maken van uw el-erkenningsmiddet.

Wilt u een andere gebruiker aanstellen om te handelen namens deze organisatie? Dan adviseren wij u dit te doen voordat u uw eigen eHerkenningsmiddel opzegt.

Doorgaan -Annuleer

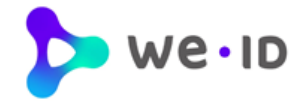

Wachten op goedkeuring

Wachten op activatie

## 3.4. Status aanvraag

#### 3.4.1. Wachten op goedkeuring

Een gebruiker dat door een beheerder via de beheermodule is toegevoegd, is direct in de We-ID beheermodule zichtbaar met de status "**Wachten op goedkeuring**".

De aanvraag wordt in behandeling genomen en gecontroleerd. In het detailscherm van de gebruiker is tevens de status van de aanvraag in te zien.

| eHerkenning   |                        |
|---------------|------------------------|
| Niveau        | 2+                     |
| Туре          | Regulier               |
| Status        | Wachten op goedkeuring |
| Tweede factor | SMS   0624682468       |
| Rol           | Gebruiker              |
|               |                        |

#### 3.4.2. Wachten op activatie

Wanneer de aanvraag volledig en correct is bevonden, dan wordt de aanvraag goedgekeurd en ontvang(en)t de toegevoegde gebruiker(s) een activatiebrief om zijn/haar EH middel te activeren.

De status op het hoofdscherm in de We-ID beheermodule van deze gebruiker wijzigt dan in "**Wachten op activatie**". De gebruiker heeft dan 30 dagen de tijd om te activeren.

In het detailscherm van de gebruiker staat de datum vermeld vóór wanneer de gebruiker het EH middel móet activeren.

| eHerkenning   |                                   |
|---------------|-----------------------------------|
| Niveau        | 2+                                |
| Туре          | Regulier                          |
| Status        | Activeren mogelijk tot 21-07-2021 |
| Tweede factor | SMS   0624682468 🗹                |
| Rol           | Gebruiker                         |

2+

Regulier

Gebruiker

SMS | 0624682468

Activatie verlopen op 26-03-2021

eHerkenning

Niveau

Type

Rol

Status

Tweede factor

Activatie verlopen

#### 3.4.3. Activatie verlopen

Activeert de gebruiker niet binnen 30 dagen het EH middel dan wijzigt de status in "**Activatie verlopen**" en moet er een nieuwe activatiebrief worden aangevraagd.

In het detailscherm van de gebruiker staat de datum vermeld voor wanneer de gebruiker had moeten activeren.

Let op: Aan het opvragen van een activatiebrief zijn kosten aan verbonden.

## 3.4.4. Actief

Wanneer de gebruiker het EH middel heeft geactiveerd dan staat de status in het detailscherm op 'Actief'.

| eHerkenning   |                  |
|---------------|------------------|
| Niveau        | 2+               |
| Type          | Begulier         |
| Status        | Areinf           |
|               | Actier           |
| Tweede factor | SMS   0624682468 |
| Rol           | Gebruiker        |
|               |                  |

#### 3.4.5. Aanvraag afgekeurd

Wordt een aanvraag <u>niet</u> goedgekeurd, dan wordt de aanvraag verwijderd. De beheerder (aanvrager) ontvangt een mail met uitleg waarom de aanvraag is afgekeurd. De aanvraag is daarna niet meer zichtbaar in de beheermodule en kan opnieuw worden aangevraagd via de beheermodule.

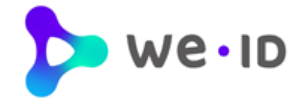

## 3.5. Detailscherm gebruikers

Г

Via de rubriek 'Gebruikers' kan de beheerder - middels het open en dichtklappen van de detailinformatie - de geregistreerde persoonsgegevens van de gebruiker en de gegevens van het EH middel inzien.

| ebruikers                               |                                |                      | Q P + Voeg toe          |
|-----------------------------------------|--------------------------------|----------------------|-------------------------|
| <b>9. de Jong</b><br>.dejong@domein.    | nl —                           |                      | CH 3                    |
| Persoonsgegeve                          | ns                             |                      |                         |
| Informatie                              |                                | eHerkenning          |                         |
| Naam                                    | P. de Jong                     | Niveau               | 3                       |
| E-mailadres                             | p.dejong@domein.nl             | Туре                 | Regulier 🗹              |
|                                         |                                | Status               | Actief                  |
|                                         |                                | Tweede factor        | SMS   0624682468 🗹      |
|                                         |                                | Rol                  | Gebruiker               |
| Reguliere machtigi<br>Gemeente Baarle I | ngen<br>Nassau Subsidieportaal |                      | ЕН 2 🗸                  |
| Gemeente Haarler                        | n Tijdelijke parkeervergunning | Verleng machtiging G | ieldig tot 06-05-2020 🗸 |
| RVO.nl TenderNe                         | ed authenticatie               |                      | EH 2 V                  |
|                                         | Voeg ma                        | achtiging toe        |                         |

Daarnaast staan in het detailscherm de actieve reguliere machtigingen van de gebruiker vermeld en kunnen er op gebruikersniveau **nieuwe machtigingen** worden **toegevoegd**.

Wanneer een machtiging van een gebruiker binnen twee maanden verloopt dan wordt de beheerder hier in het detailscherm op geattendeerd. Hier kun je ook zien wanneer de einddatum van de machtiging is. Een machtiging die binnen twee maanden verloopt kan in het detailscherm via de link "**Verleng machtiging**", maar ook via rubriek 'Machtigingen', direct worden verlengd.

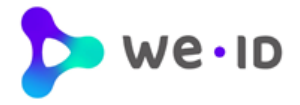

## 3.6. Wijzigen gegevens van een gebruiker

Via het detailscherm bij de rubriek 'Gebruikers' kan de beheerder op persoonsniveau gegevens wijzigen.

| Gebruikers                          |                   |               | Q P + Voeg toe                    |
|-------------------------------------|-------------------|---------------|-----------------------------------|
| A. Zeeuw Wacht<br>a.zeeuw@domein.nl | ten op activatie  |               | EH 2+                             |
| Persoonsgegever                     | 15                |               |                                   |
| Informatie                          |                   | eHerkenning   |                                   |
| Naam                                | A. Zeeuw          | Niveau        | 2+                                |
| E-mailadres                         | a.zeeuw@domein.nl | Туре          | Regulier                          |
|                                     |                   | Status        | Activeren mogelijk tot 21-07-2021 |
|                                     |                   | Tweede factor | SMS   0624682468                  |
|                                     |                   | Rol           | Gebruiker                         |

#### 3.6.1. Wijzigen mobiele nummer

Het mobiele nummer van het tweede factor middel 'SMS' kan in het detailscherm worden gewijzigd. Dit is alleen mogelijk bij de status 'Wachten op activatie' en bij geactiveerde EH middelen van gebruikers. Het mobiele nummer van beheerders kan niet middels de beheermodule worden gewijzigd (zie hiervoor paragraaf: Overige wijzigingen).

Klik op het potloodje achter het mobiele nummer en vul het telefoonnummer in waar de SMS code in het vervolg naar gestuurd moet worden. Het gewijzigde mobiele nummer is binnen enkele minuten actief.

#### 3.6.2. Wijzigen e-mailadres

Het e-mailadres dat onder andere nodig is voor het ontvangen van de validatiecode (activatieprocedure), kan alleen in de We-ID beheermodule worden gewijzigd wanneer het EH middel nog <u>niet</u> is geactiveerd (status: Wachten op activatie).

Zodra het account door een gebruiker is geactiveerd, dan kan alleen de gebruiker zelf het e-mailadres aanpassen in de beheermodule.

| Wijzig het telefoonnummer                                                                                                    | × |                        |
|----------------------------------------------------------------------------------------------------|---|------------------------|
| Dit is het telefoonnummer wat gebruikt wordt als tweede factor voor het inloggen.<br>De gebruiker ontvangt een bericht van deze wijziging. |   | Wijzig het e-mailadres |
| Nederland                                                                                                    | ~ | a.zeeuw@domein.nl      |
| Telefoonnummer<br>-                                                                                                    |   | Wijzig e-mailadres     |
| Wijzig telefoonnummer                                                                                                    |   | Annuleer >             |
| Annuleer >                                                                                                    |   |                        |

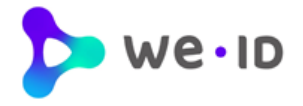

## 3.7. Up- en downgraden EH middelen

#### 3.7.1. Reguliere EH middelen

Een beheerder met eHerkenning niveau 2+ of hoger kan in de Beheermodule zelf eHerkenning van collega's upgraden. U kunt het middel van iemand anders upgraden tot maximaal uw eigen niveau. Ga in de Beheermodule naar het tabblad gebruikers en zoek het eHerkenningsmiddel op dat u wilt upgraden. Klik hier op het icoontje achter *Niveau*.

| <b>gebruikers</b><br>machtigingen | Gebruikers                                 | bakker                            |                                                       | Q (\$                                  | + Voeg toe |
|-----------------------------------|--------------------------------------------|-----------------------------------|-------------------------------------------------------|----------------------------------------|------------|
| ketenmachtigingen<br>groepen      | E. Bakker beheerde<br>ebakker@debakker.com | er<br>n                           |                                                       |                                        | EH 2 ^     |
| overige wijzigingen               | Informatie<br>Naam<br>E-mailadres          | E. Bakker<br>ebakker@debakker.com | <b>eHerkenning</b><br>Niveau<br>Type<br>Status<br>Rol | 2 Z<br>Reguller<br>Actief<br>Beheerder |            |

Selecteer het gewenste niveau en bevestig. Vervolgens kunt u de rol behouden of aanpassen naar gebruiker/beheerder.

| Wijzig het niveau van een bestaande gebruiker $\odot$ | ×                     | Wijzig het niveau van een bestaande gebruiker                                   | D X                                                                                                    |
|-------------------------------------------------------|-----------------------|---------------------------------------------------------------------------------|----------------------------------------------------------------------------------------------------|
| 1. Kies het gewenste niveau van de gebruiker          |                       | eHerkenning niveau 3                                                            | ы.)<br>К                                                                                                    |
| • eHerkenning niveau 2                                | vanaf €13 per jaar    | 2. Kies de rol van de gebruiker                                                 | Bebeerder                                                                                                    |
| O EH 2+ eHerkenning niveau 2+                         | vanaf €16 per jaar    | <ul> <li>Mag inloggen bij diensten aangewezen<br/>door de beheerder.</li> </ul> | <ul> <li>Mag inloggen bij diensten aangewezen<br/>door de beheerder.</li> </ul>                               |
| O EH a eHerkenning niveau 3                           | vanaf €29,95 per jaar | <ul> <li>Heeft geen beheerrechten binnen<br/>eHerkenning.</li> </ul>            | <ul> <li>Heeft beheerrechten binnen<br/>eHerkenning en mag gebruikers en<br/>machtigingen beheren.</li> </ul> |
| Naar rol van de gebruiker                             |                       | Naar gegeve                                                                     | ens gebruiker                                                                                                 |

Vul vervolgens de ontbrekende gegevens van de gebruiker / beheerder aan. U zult zien dat bepaalde informatie al ingevuld staat. Deze informatie kan bij een upgrade niet gewijzigd worden.

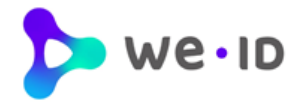

| 4. Gebruik eHerkenning                   |                                      |
|------------------------------------------|--------------------------------------|
| Organisaties 🛈                           | <ul> <li>Alles selecteren</li> </ul> |
| ✓ Ketelaar Klip Huidig bedrijf           | KVK: 99966564                        |
| Signicat AS                              | KVK: 65688708                        |
| Tweede factor<br>Tweede factor type 🛈    |                                      |
| Per SMS aan de gebruiker van eHerkenning | ~                                    |
| Mobiel telefoonnummer voor tweede factor |                                      |
| Nederland                                | ~                                    |
| 06 41778899                              | ~                                    |

#### Kosten eHerkenning

Onderstaande kosten zijn de standaard tarieven. Heeft u recht op afwijkende tarieven dan passen wij deze na verwerking van uw aanvraag toe.

| lx | eHerkenning niveau 3 | € <b>41,00</b> per l jaar |
|----|----------------------|---------------------------|
| lx | extra KVK koppeling  | € 21,00 per l jaar        |

## Korting 3-jarig abonnement

O Ja, ik kies voor een 3-jarig abonnement en maak gebruik van de bijbehorende korting.

🥑 Ja, ik ga akkoord met de kosten voor deze gebruiker

Wijzig de bestaande gebruiker

De gebruiker is succesvol toegevoegd.

Bij stap 4 kunt u het eHerkenningsmiddel direct koppelen aan andere bedrijven waarvoor u als beheerder staat geregistreerd.

Wordt er bij het huidige eHerkenningsmiddel nog geen gebruik gemaakt van een tweede factor? Dan kunt u hier het gewenste type selecteren (OTP of SMS).

Bij een upgrade vanaf niveau 2+ blijft de tweede factor ongewijzigd.

Bepaal tot slot de duur van het contract en ga akkoord met de kosten voor u de upgrade bevestigt.

×

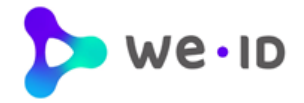

## 3.7.2. EH3 Belastingdienstmiddel

We-ID biedt voor bedrijven het EH3 Belastingdienstmiddel aan, zodat het doen van aangiftes voor iedere organisatie mogelijk is. De prijs van een belastingdienstmiddel verschilt met een eHerkenningsmiddel op niveau 3 en kost op jaarbasis €25,-.

Belastingdienst

Een beheerder kan bij de gebruikers de persoonsgegevens inzien en het type eHerkenningsmiddel.

| oHor                                                                                                 |                                                        |                                                                     |
|----------------------------------------------------------------------------------------------------|--------------------------------------------------------|---------------------------------------------------------------------|
| Informatie Nive<br>Naam P. de Jong Nive<br>E-mailadres p.dejong@domein.nl Type<br>Stat<br>Twe<br>Rol | <b>erkenning</b><br>veau<br>pe<br>atus<br>veede factor | 3<br>Belastingdienst 🕜<br>Actief<br>SMS   0624682468 🗹<br>Gebruiker |

Let op: Het omzetten van een EH3 middel naar een belastingdienstmiddel is onomkeerbaar en kent een aantal beperkingen:

- Er is maximaal 1 middel per KvK mogelijk;
- Is alleen aan te vragen door een natuurlijke persoon die volledig bevoegd is voor de organisatie en de inlogaccount persoonlijk gaat gebruiken.
- Het is alleen mogelijk om in te loggen op diensten van de Belastingdienst,
- Een belastingdienst middel kan uitsluitend gebruikt worden door een gebruiker. Er zijn geen beheerders met een belastingdienstmiddel.

Wanneer u wilt inloggen bij andere dienstverleners, naast de belastingdienst dan volstaat een EH3 middel.

#### Type eHerkenningsmiddel wijzigen

Hieronder kunt u voor de gebruiker die u heeft geselecteerd het type van het eHerkenningsmiddel wijzigen van 'regulier' eHerkenning niveau 3 naar 'Belastingdienst'.

Aan EH3 Belastingdienst worden automatisch alle machtigingen voor het doen van aangiften bij de Belastingdienst gekoppeld. Deze machtigingen kunt u niet wijzigen. Met EH3 Belastingdienst kunt u namens uw bedrijf compensatie aanvragen voor de kosten van aanschaf van EH3 Belastingdienst.

Bij het wijzigen van eHerkenning niveau 3 naar EH3 Belastingdienst heeft u geen recht op creditering, bij verlenging van het abonnement wordt het lagere tarief in rekening gebracht. Meer informatie over actuele tarieven is op onze website te vinden.

Let op! Als u doorgaat, dan is het eHerkenningsmiddel per direct alleen nog te gebruiken voor het inloggen bij de Belastingdienst.

#### Kies uw middel

| Regulier middel                                   | Belastingdienstmiddel           |  |  |
|---------------------------------------------------|---------------------------------|--|--|
| 🗌 lk ben mij bewust van de gevolgen van de verand | leringen en ga hiermee akkoord. |  |  |
| Ja, wijzig middel                                 |                                 |  |  |
| Ann                                               | uleer                           |  |  |

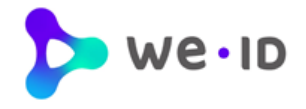

## 3.8. Toevoegen machtiging(en) aan een gebruiker

Via het detailscherm bij rubriek 'Gebruikers' is het mogelijk om één of meerdere machtigingen aan <u>één</u> actieve gebruiker toe te voegen. Het direct toewijzen van één of meerdere machtiging(en) aan <u>meerdere</u> gebruikers is alleen mogelijk via rubriek 'Machtigingen'.

Volg de onderstaande instructie voor het toevoegen van een machtiging aan één actieve gebruiker.

1. Klik in het detailscherm bij rubriek 'Gebruikers' op de knop "Voeg machtiging toe".

Op basis van het betrouwbaarheidsniveau (EH niveau) worden de beschikbare machtigingen getoond. Wanneer voor een specifieke machtiging het niveau van het EH middel niet toereikend is, dan kan deze niet worden geselecteerd. De volgende tekst is dan zichtbaar: *Let op! Deze gebruiker heeft niet het benodigde niveau voor deze machtiging.* 

| Algemene Bevoegdheid             |       |
|----------------------------------|-------|
| Algemene bevoegdheid niveau 1 ①  | EH 1  |
| Algemene bevoegdheid niveau 2 ①  | EH 2  |
| Algemene bevoegdheid niveau 2+ ① | EH 2+ |
| Algemene bevoegdheid niveau 3 ①  | EH 3  |
| Algemene bevoegdheid niveau 4 ①  | EH 4  |

- 2. Vink één of meerdere machtigingen aan.
- 3. Klik op de knop 'Voeg machtiging(en) toe.

#### Voeg machtiging toe

De aangevraagde machtigingen worden automatisch voor <u>5 jaar</u> ingeschakeld. Het instellen van een <u>kortere</u> of <u>specifieke geldigheidsduur</u> van een machtiging (i.p.v. 5 jaar) is o.a. mogelijk via de rubriek 'Machtigingen'.

De toegevoegde machtiging(en) is/zijn binnen enkele minuten actief.

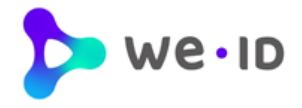

## 3.9. Wijzigen en verlengen machtiging van een gebruiker

Via het detailscherm bij rubriek 'Gebruikers' kan er voor een specifieke gebruiker de gebruiksduur van een machtiging worden gewijzigd (potlood) en de gebruiksduur worden ingekort of worden verlengd.

| Reguliere machtigingen                                                   |                                                                 |  |  |
|--------------------------------------------------------------------------|-----------------------------------------------------------------|--|--|
| Gemeente Baarle Nassau Subsidieportaal                                   | EH 2 V                                                          |  |  |
| Gemeente Haarlem Tijdelijke parkeervergunning                            | Verleng machtiging Geldig tot 06-05-2020                        |  |  |
| Informatie<br>Machtiging sinds: 06-04-2020<br>Machtiging tot: 06-05-2020 | Laatst gebruikt: niet gebruikt<br>Trek machtiging in: intrekken |  |  |
| RVO.nl TenderNed authenticatie                                           | EH 2 V                                                          |  |  |
| Voeg machtiging toe                                                      |                                                                 |  |  |

Wanneer een machtiging binnen 2 maanden verloopt, dan wordt in het detailscherm de link "Verleng machtiging" actief.

Door te klikken op de link of door de einddatum van de machtiging te wijzigen (potlood) kan de einddatum van een machtiging eenvoudig worden gewijzigd en daarmee worden verlengd.

Door te klikken op de link of achter de einddatum (potloodje) kan de einddatum van een machtiging verlengd worden.

| Wijzig de einddatum                                                                                                  | X<br>Een machtiging heeft een einddatum die maximaal 5 jaar in de toekomst ligt. Tot<br>die datum kan de gebruiker inloggen. |
|----------------------------------------------------------------------------------------------------|----------------------------------------------------------------------------------------------------|
| Ja, wijzig einddatum                                                                                                 | • 5 jaar (meest gekozen)                                                                                                    |
| Annuleer                                                                                                    | 🔿 3 jaar                                                                                                    |
| De einddatum van een machtiging kan maximaal 5 jaar in                                                               | ⊖ 1 jaar                                                                                                    |
| het vooruit worden gezet. Zowel bij het wijzigen van de<br>einddatum als bij het verlengen van de machtiging kan een | O Bepaal zelf de datum                                                                                                    |
| specifieke einddatum worden ingesteld. Bij het verlengen<br>van de machtiging beschikt de beheerder tevens over de   | la verleng machtiging                                                                                                    |

Wijzigen einddatum machtiging (potlood)

'snel opties': 5 jaar, 3 jaar en 1 jaar.

| 14/::      | - !        | /       | and a she that has solve and |
|------------|------------|---------|------------------------------|
| VVIITIADD  | ainaastiim | Nariana | marntininnai                 |
| VVIIZIGEII | Gindualani | IVENEIN | maunumun                     |
|            |            |         |                              |

Annuleer

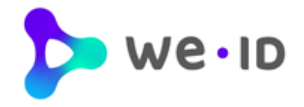

## 3.10. Beëindigen machtiging van een gebruiker

Via het detailscherm bij rubriek 'Gebruikers' kan een machtiging van een specifieke gebruiker worden beëindigd. Het intrekken van een machtiging is definitief en wordt per direct doorgevoerd. Een verwijderde machtiging kan wel weer opnieuw worden toegevoegd via de standaard procedure 'Machtiging toevoegen'. Wanneer er wijzigingen in machtigingen zijn doorgevoerd ontvangt de gebruiker een email.

| Reguliere machtigingen                                                   |                                                                 |
|--------------------------------------------------------------------------|-----------------------------------------------------------------|
| Gemeente Baarle Nassau Subsidieportaal                                   | EH 2 🗸                                                          |
| Gemeente Haarlem Tijdelijke parkeervergunning                            | Verleng machtiging Geldig tot 06-05-2020                        |
| Informatie<br>Machtiging sinds: 06-04-2020<br>Machtiging tot: 06-05-2020 | Laatst gebruikt: niet gebruikt<br>Trek machtiging in: intrekken |
| RVO.nl TenderNed authenticatie                                           | EH 2 🗸                                                          |
| Voeg ma                                                                  | achtiging toe                                                   |

Een machtiging kan worden beëindigd door de einddatum van de machtiging te wijzigen (potlood) of door in het detailscherm te klikken op de knop "Intrekken.

#### 3.10.1. Einddatum machtiging instellen

De einddatum (potlood) van een machtiging kan op een specifieke datum worden vastgelegd. De eerstvolgende einddatum dat voor de beëindiging kan worden ingesteld is de datum van de 'volgende dag'.

#### 3.10.2. Intrekken machtiging

Wanneer een machtiging <u>per direct</u> beëindigd moet worden dan dient de knop 'Intrekken' te worden gebruikt. Het intrekken van de machtiging kan binnen 3 seconden ongedaan worden gemaakt door te klikken op de link "Annuleer".

Trek machtiging in: De machtiging voor de gebruiker wordt verwijderd in 3 seconde(n). ... annuleer

Na 3 seconden wordt de machtiging definitief verwijderd. De gebruiker kan dan per direct geen gebruik meer maken van de machtiging. Een ingetrokken en een verlopen machtiging is niet meer zichtbaar in het detailscherm. Een verwijderde machtiging kan wel weer opnieuw worden toegevoegd via de standaard procedure 'Machtiging toevoegen'.

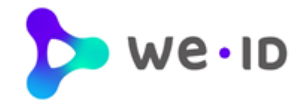

# 4 Rubriek machtigingen

In rubriek 'Machtigingen' staan alle machtigingen vermeld die namens het bedrijf zijn toegewezen aan de gebruikers. De beheerder kan via de rubriek 'Machtigingen' eenvoudig **één of meerdere** machtigingen (diensten) aan **één of meerdere** actieve gebruikers toevoegen, wijzigen, verlengen en intrekken.

| 🏷 we 🗤 ID                                |                                                                                    | G G. de Groot voor | Bedrijfsnaam > 🗸 |
|------------------------------------------|------------------------------------------------------------------------------------|--------------------|------------------|
| gebruikers                               | Machtigingen                                                                       | C                  | t 🗘 + Voeg toe   |
| machtigingen                             | Algemene machtigingen                                                              |                    |                  |
| ketenmachtigingen<br>overige wijzigingen | Algemene bevoegdheid                                                               | 15 Gebruikers      | ~                |
|                                          | Diensten machtigingen                                                              |                    |                  |
|                                          | <b>CIBG</b> — ZorgRegister Acceptatie                                              | 1 Gebruiker        | ~                |
|                                          | <b>ΚνΚ</b><br>— Zelf deponeren jaarrekening (preprod)                              | 1 Gebruiker        | ~                |
|                                          | Ministerie van infrastructuur en Waterstaat<br>— Omgevingsloket online eHerkenning | 1 Gebruiker        | ~                |

## 4.1. Overzicht machtigingen

Per machtiging wordt aangegeven hoeveel gebruikers er aan de online (overheids)dienst zijn gekoppeld.

Middels het open en dichtklappen van **detailinformatie** kan de beheerder op EH niveau zien aan welke gebruiker(s) de genoemde machtiging(en) is/zijn gekoppeld.

Extra machtiging(en) voor één of meerdere actieve gebruikers kunnen worden aangevraagd via de knop "**Voeg toe**".

+ Voeg toe

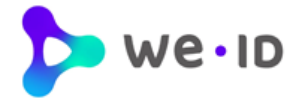

## 4.2. Toevoegen machtiging(en) aan één of meerdere gebruikers

Via rubriek 'Machtigingen' kan de beheerder **één of meerdere** machtigingen (diensten) aan **één of meerdere** actieve gebruikers toevoegen.

Klik hiervoor rechtsboven op de knop "Voeg toe" en volg de onderstaande stappen.

#### 1. Kies diensten

- a. Klik op de knop "Kies diensten".
- b. Selecteer één of meerdere diensten.
- c. Klik na het selecteren van de diensten op de knop "Voeg diensten toe".

| 1. Kies diensten                                                            |  |  |  |
|-----------------------------------------------------------------------------|--|--|--|
| Kies één of meerdere diensten waarvoor u wilt inloggen met deze machtiging. |  |  |  |
| Kies diensten                                                               |  |  |  |
|                                                                             |  |  |  |

Het vrije zoekveld biedt de mogelijkheid om een specifieke dienst te zoeken.

| Kies een dienst                                   |                                  | ×     |
|---------------------------------------------------|----------------------------------|-------|
| Diensten                                          | Zoek op dienst of dienstverlener | Q     |
| Algemene Bevoegdheid                              |                                  | ^     |
| Algemene bevoegdheid niveau 1 ①                   |                                  | EH 1  |
| Algemene bevoegdheid niveau 2 ①                   |                                  | EH 2  |
| ✓ Algemene bevoegdheid niveau 2+ ①                |                                  | EH 2+ |
| Algemene bevoegdheid niveau 3 ①                   |                                  | EH 3  |
| Algemene bevoegdheid niveau 4 ①                   |                                  | EH 4  |
| Douane Nederland                                  |                                  |       |
| Dienstverlenersmachtiging voor Douane Nederland ① |                                  |       |
| Mijn Douane Aangifte en Teruggave Accijns         |                                  | EH 3  |
| Voeg                                              | diensten toe                     |       |

Let op:

Voor '**Algemene bevoegdheid**' geldt dat de hierna te selecteren gebruiker(s) alle diensten (machtigingen) ontvangen tot en met het aangegeven EH niveau (inclusief de diensten op lagere niveaus). Ook toekomstige diensten vallen hieronder.

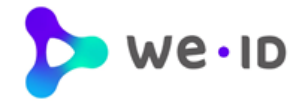

#### 2. Kies gebruikers

- a. Klik op de knop "Kies gebruikers".
- b. Selecteer **één of meerdere gebruiker(s)** die gekoppeld moeten worden aan de zojuist geselecteerde dienst(en).
- c. Klik na het selecteren van de gebruikers op de knop "Voeg gebruikers toe".

# Kies gebruikers Kies één of meerdere gebruikers die namens uw organisatie gemachtigd worden.

Kies gebruikers

Het vrije zoekveld biedt de mogelijkheid om een specifieke gebruiker te zoeken.

| Kies gebruikers |                                                                                                    | >     |
|-----------------|----------------------------------------------------------------------------------------------------|-------|
| Gebruikers      | Zoek op gebruiker                                                                                                    | Q     |
| ☑ G. de Groot   |                                                                                                    | EH 3  |
| A. Zeeuw        |                                                                                                    | EH 2- |
| W. Bakker       | Let op! Deze persoon heeft niet het benodigde niveau om namens uw<br>bedrijf bij de gekozen dienst(en) in te loggen. | EH 2  |
| S. Veenstra     | Let op! Deze persoon heeft niet het benodigde niveau om namens uw<br>bedrijf bij de gekozen dienst(en) in te loggen. | EH 1  |
|                 | Voeg gebruikers toe                                                                                                  |       |

Let op:

De hoogst geselecteerde dienst (qua EH niveau) bepaalt welke gebruiker(s) gekoppeld kunnen worden. Is het EH niveau van de gebruiker niet toereikend, dan kan deze niet worden geselecteerd. De volgende tekst is dan zichtbaar: "Let op! Deze persoon heeft niet het benodigde niveau om namens uw bedrijf bij de gekozen dienst(en) in te loggen".

#### Voorbeeld:

Betreft de hoogst geselecteerde machtiging niveau EH2+, dan kunnen er alleen gebruikers met een EH middel hoger of gelijk aan niveau EH2+ worden geselecteerd.

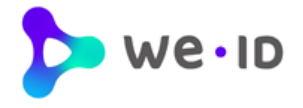

#### 3. Kies einddatum

- a. Klik op de knop "Kies de einddatum".
- b. Kies de gewenste **einddatum** van de betreffende machtiging(en). Deze einddatum geldt voor alle geselecteerde machtigingen en gebruikers.

| 3. Kies eindd  | atum                                                                                                    |   |
|----------------|----------------------------------------------------------------------------------------------------|---|
| Kies de eindda | tum van de machtigingen.                                                                                                    |   |
|                | Kies de einddatum                                                                                                    |   |
|                |                                                                                                    |   |
|                | Einddatum kiezen<br>Kies hieronder de duur van de machtiging(en). Een machtiging heeft een<br>einddatum die maximaal 5 jaar in de toekomst ligt. Tot die datum kan de gebruiker<br>inloggen. | × |
|                | 5 jaar (meest gekozen)                                                                                                    |   |
|                | ⊖ 3 jaar                                                                                                    |   |
|                | ⊖ 1 jaar                                                                                                    |   |
|                | O Bepaal zelf de datum                                                                                                    |   |
|                | Kies einddatum                                                                                                    |   |
|                | Annuleer                                                                                                    |   |

De startdatum van de nieuwe machtiging is altijd gelijk aan de datum waarop de machtiging wordt toegevoegd.

- c. Klik na het instellen van de einddatum op de knop "Kies einddatum".
- d. Controleer het overzicht met de ingestelde machtigingen, gebruiker(s) en einddatum goed.
- e. Indien akkoord, klik op de knop "Voeg machtiging(en) toe".

Voeg machtiging(en) toe

De toegevoegde machtiging(en) is/zijn binnen enkele minuten actief.

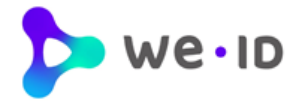

## 4.3. Detailscherm machtigingen

Via rubriek 'Machtigingen' kunnen de detailgegevens van een toegekende machtiging worden ingezien (openen dichtklappen). In het detailscherm staan de gebruikers vermeld die aan de machtiging zijn gekoppeld.

| Gebruikers  |                    |                       |      |        |
|-------------|--------------------|-----------------------|------|--------|
| W. Bakker   |                    |                       | EH 2 | $\sim$ |
| S. Veenstra | Verleng machtiging | Geldig tot 15-05-2020 |      | $\sim$ |

Wanneer een machtiging binnen 2 maanden verloopt, dan verschijnt de einddatum van de machtiging en de link 'Verleng machtiging''. Vanuit dit scherm kan op gebruikersniveau een machtiging direct worden verlengd.

| Gebruikers       |            |                               |             |   |
|------------------|------------|-------------------------------|-------------|---|
| W. Bakker        |            |                               | EH 2        | ` |
| Algemeen         |            |                               |             |   |
| Machtiging sinds | 24-03-2020 | Trek machtiging in: intrekken |             |   |
| Machtiging tot   | 24-03-2025 |                               |             |   |
| C. Magnetra      |            |                               | <b>CH A</b> | , |

Per gebruiker kan er detailinformatie worden geopend (open en dichtklappen) over de toegekende machtiging. Hierin staat op gebruikersniveau de start- en einddatum van de machtiging vermeld en kan de einddatum van een machtiging worden gewijzigd (potlood) of worden ingetrokken.

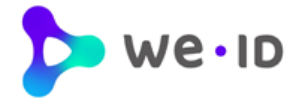

## 4.4. Wijzigen en verlengen machtiging(en) van één of meerdere gebruikers

De einddatum van één of meerdere toegekende machtiging(en) kunnen gelijktijdig voor één of meerdere gebruikers worden gewijzigd en hiermee gezamenlijk worden verlengd naar een datum dat in de toekomst ligt. De einddatum van een machtiging kan maximaal 5 jaar vooruit worden gezet.

Voor het wijzigen/verlengen van één of meerdere toegekende machtigingen van één of meerdere gebruikers volstaat dezelfde procedure als "*Toevoegen machtiging(en) aan één of meerdere gebruikers*":

- 1. Klik op de knop "Voeg toe".
- 2. Selecteer de dienst(en) waarvan de einddatum van de machtiging moet worden gewijzigd/verlengd.
- 3. Selecteer de gebruiker(s) waarvan de einddatum van de machtiging moet worden gewijzigd/verlengd.
- 4. Stel een nieuwe einddatum van de machtiging(en) in.
- 5. Klik op de knop "Voeg machtiging(en) toe".

De einddatum van de geselecteerde machtiging(en) bij de geselecteerde gebruiker(s) wordt hiermee direct overschreven en daarmee collectief gewijzigd ofwel verlengd naar de nieuwe ingestelde einddatum.

## 4.5. Beëindigen machtiging(en) van één of meerdere gebruikers

Middels het wijzigen van de einddatum kunnen er één of meerdere machtiging(en) collectief worden beëindigd. De eerstvolgende einddatum dat voor de beëindiging kan worden ingesteld is de datum van de volgende dag.

Let op: Wanneer een machtiging <u>per direct</u> moet worden beëindigd, dan kan de beheerder de machtiging alleen op gebruikersniveau per direct intrekken. Zie hiervoor paragraaf 'Intrekken machtiging'.

Voor het beëindigen van één of meerdere toegekende machtigingen van één of meerdere gebruikers volstaat dezelfde procedure als "*Toevoegen machtiging(en) aan één of meerdere gebruikers*":

- 1. Klik op de knop "Voeg toe".
- 2. Selecteer de dienst(en) waarvan de einddatum van de machtiging moet worden gewijzigd/verlengd.
- 3. Selecteer de gebruiker(s) waarvan de einddatum van de machtiging moet worden gewijzigd/verlengd.
- 4. Stel de einddatum van de machtiging(en) in.
- 5. Klik op de knop "Voeg machtiging(en) toe".

De einddatum van de geselecteerde machtiging(en) bij de geselecteerde gebruiker(s) wordt hiermee direct overschreven en daarmee collectief beëindigd ofwel ingetrokken op de ingesteld einddatum.

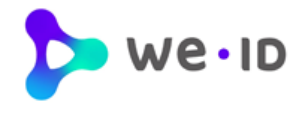

# 5 Ketenmachtigingen

eHerkenning gebruiken om namens een andere organisatie te handelen is mogelijk dankzij ketenmachtigingen. Met ketenmachtigingen kunnen intermediairs namens hun relaties zaken doen met bijvoorbeeld de Belastingdienst.

## 5.1. Ketenmachtigingen van relaties

De intermediair kan dankzij ketenmachtigingen met zijn eHerkenning namens meerdere organisaties inloggen bij verschillende (overheids)diensten.

Wanneer de intermediair Ketenmachtigingen nodig heeft van haar relaties, dan kunnen deze online via de Beheermodule worden aangevraagd bij de relaties. Hiervoor is een extra functionaliteit in de beheermodule noodzakelijk welke middels een offerte kan worden aangevraagd via subrubriek "Van relaties". De relatie van de intermediair heeft in dat geval zelf géén eHerkenning nodig.

| gebruikers          | Ketenmachtigingen                                                                                                    |
|---------------------|----------------------------------------------------------------------------------------------------|
| machtigingen        |                                                                                                    |
| ketenmachtigingen   | Van relaties<br>Heeft u Ketenmachtigingen van uw relaties nodig, zodat u online met uw eHerkenningsmiddel(en)                                                     |
| van relaties        | namens uw relaties kunt inloggen bij bijvoorbeeld de Belastingdienst, UWV of RVO? Kies dan voor                                                                   |
| afgegeven           | extra functionaliteit in de beheermodule voor het aanvragen en beheren van ketenmachtigingen.<br>Kijk hier voor meer informatie, en vraag direct een offerte aan. |
| overige wijzigingen |                                                                                                    |
|                     |                                                                                                    |

## 5.2. Ketenmachtigingen afgeven

Wanneer een organisatie zijn intermediair (tussenpersoon) wilt machtigen om namens de organisatie werkzaamheden uit te voeren, voor bijvoorbeeld de Belastingdienst of het UWV, dan kan de organisatie een ketenmachtiging (KM) afgeven middels subrubriek "afgeven".

| gebruikers          | Ketenmachtigingen                                                                                                    |
|---------------------|----------------------------------------------------------------------------------------------------|
| machtigingen        | Hier kunt u namens uw organisatie, een ketenmachtiging afgeven aan een andere organisatie en<br>ziet u het overzicht van afgegeven machtigingen. |
| ketenmachtigingen   |                                                                                                    |
| van relaties        |                                                                                                    |
| afgegeven           |                                                                                                    |
| overige wijzigingen | Er Zijn nog geen ketenmachtigingen aangemaakt<br>Initieer één of meerdere nieuwe<br><u>ketenmachtigingen</u>                                     |
|                     |                                                                                                    |

#### Initieer één of meerdere nieuwe ketenmachtigingen

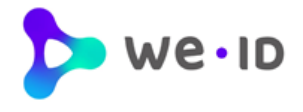

- Geef het KvK nummer van de intermediair die u een ketenmachtiging wilt verlenen.
- Klik op de balk "Selecteer bedrijf"

| Leg een nieuwe ketenmachtiging vast | × |
|-------------------------------------|---|
| <b>1. Kies een intermediair</b>     |   |
| 47474747                            | ~ |
| Selecteer bedrijf                   |   |

• Kies de diensten uit waarvoor de intermediair een ketenmachtiging moet krijgen.

| Leg een nieuwe k | etenmachtiging vast                 |                         |                                                 | ×                                |      |
|------------------|-------------------------------------|-------------------------|-------------------------------------------------|----------------------------------|------|
| 1. Kies een in   | termediair                          |                         |                                                 | Z                                |      |
| Algemeen         |                                     | Locatie                 |                                                 |                                  |      |
| Bedrijfsnaam     | Accountants Vries                   | Adres                   | Kleine markt 123                                |                                  |      |
| KVK-nummer       | 47474747                            | PC + plaats             | 9876 AA Hoofdstad                               |                                  |      |
|                  |                                     |                         |                                                 |                                  |      |
|                  |                                     |                         |                                                 |                                  |      |
| 2. Kies dienst   | en                                  |                         |                                                 |                                  |      |
| Kies één of meer | dere diensten waarvoor u wilt inlog | ggen met deze ketenmach | tiging.                                         |                                  |      |
|                  | ·                                   |                         | Kies een dienst                                 |                                  | ×    |
|                  |                                     | Kies diensten           | Diensten                                        | Zoek op dienst of dienstverlener | ٩    |
|                  |                                     |                         | Algemene Bevoegdheid                            |                                  | ^    |
|                  |                                     |                         | Algemene bevoegdheid niveau 1 ③                 |                                  | EH 1 |
| 3. Kies de dui   | ır van de machtigingen              |                         | Algemene bevoegdheid niveau 2 ③                 |                                  | EH 2 |
|                  |                                     |                         | Algemene bevoegdheid niveau 3 ③                 |                                  | EH 3 |
|                  |                                     |                         | Algemene bevoegdheld niveau 4 ③                 |                                  | EH 4 |
|                  | Lea k                               | ketenmachtiging vast    | Douane Nederland                                |                                  |      |
|                  |                                     |                         | Dienstverlenersmachtiging voor Douane Nederland | D                                |      |
|                  |                                     |                         | Mijn Douane Aangifte en Teruggave Accijns       |                                  | EH 3 |

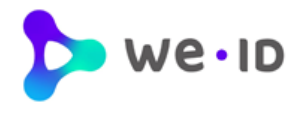

• Kies de duur van de machtiging die afgegeven wordt aan de intermediair

| 1. Kies een int                                                                                                    | ermediair               |                      |                   | Z |
|----------------------------------------------------------------------------------------------------|-------------------------|----------------------|-------------------|---|
| Algemeen                                                                                                    |                         | Locatie              |                   |   |
| Bedrijfsnaam                                                                                                    | Accountants Vries       | Adres                | Kleine markt 123  |   |
| KVK-nummer                                                                                                    | 47474747                | PC + plaats          | 9876 AA Hoofdstad |   |
| 2. Kies dienste                                                                                                    | en                      |                      |                   |   |
| Algemene Bevo                                                                                                    | begdheid                |                      |                   | Ū |
|                                                                                                    | + Voeg                  | g nog een dienst toe |                   |   |
| 3. Kies de duu                                                                                                    | r van de machtigingen 🔅 |                      |                   |   |
| 5 jaar (meest gekozen) ~                                                                                                    |                         |                      |                   |   |
| De kosten voor het vastleggen van een nieuwe intermediair zijn €19,95 per jaar (meer info).<br>Ja, ik ga akkoord met de kosten voor vastlegging van deze nieuwe intermediair. |                         |                      |                   |   |
|                                                                                                    |                         |                      |                   |   |

• Klik op de knop: Leg ketenmachtiging vast.

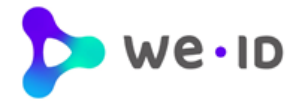

In rubriek "Ketenmachtigingen – afgegeven" is de zojuist afgegeven ketenmachtiging direct zichtbaar.

| gebruikers          | Ketenmachtigingen                                                                                                    |              |            |
|---------------------|----------------------------------------------------------------------------------------------------|--------------|------------|
| machtigingen        | Hier kunt u namens uw organisatie, een ketenmachtiging afgeven aan een andere organisatie en<br>ziet u het overzicht van afgegeven machtigingen. |              |            |
| ketenmachtigingen   |                                                                                                    |              |            |
| van relaties        | Accountants Vries                                                                                                    | 1 mechtiging | $\bigcirc$ |
| afgeven             |                                                                                                    | , muoniging  |            |
| overige wijzigingen |                                                                                                    |              |            |

Middels detailinformatie kan per intermediairs ingezien worden:

- de afgegeven ketenmachtiging(en)
- Hier kunt u ook machtigingen toevoegen.
- de geldigheidsduur van de ketenmachtiging(en)
- de gegevens van de intermediair

| Accountants Vries                             |                               | 1 machtiging |                        | ^    |
|-----------------------------------------------|-------------------------------|--------------|------------------------|------|
| Diensten                                      |                               |              |                        |      |
| Algemene bevoe                                | gdheid Alle diensten          |              | geldig tot: 30-06-2026 | EH 3 |
| Intermediair infor                            | matie                         |              |                        | (;   |
| <b>Algemeen</b><br>Bedrijfsnaam<br>KVK-nummer | Accountants Vries<br>47474747 |              |                        |      |

De intermediair (inclusief alle ketenmachtigingen) kan worden verwijderd middels de 3 puntjes.

| Intermediair informatie                                                                                                    | :                 |
|----------------------------------------------------------------------------------------------------|-------------------|
|                                                                                                    | Verwijder bedrijf |
| <ul> <li>Weet u zeker dat u de intermediair en de daaraan gekoppelde<br/>machtigingen wilt verwijderen?</li> <li>X Let op! Dit kan niet ongedaan gemaakt worden. Doe dit alleen als u zeker weet dat u de<br/>intermediair de ketenmachtiging wilt ontnemen.</li> </ul> |                   |
| Annuleer                                                                                                    |                   |
| Ja, verwijder intermediair                                                                                                    |                   |

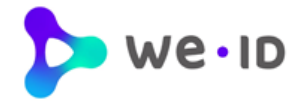

# 6 Overige wijzigingen

## 6.1. Wijzigen identificatieadres EH3

Het uitgifteproces op betrouwbaarheidsniveau EH3 vereist dat er een persoonsidentificatie plaatsvindt tijdens de uitgifte van het EH3 middel. Dit wordt uitgevoerd door onze partner de 'AMP Groep", gespecialiseerd in fysieke identificatie en het bezorgen van vertrouwelijke documenten.

Tijdens de EH3 aanvraag is er een adres opgegeven waar de identificatie moet gaan plaatsvinden. Wanneer dit identificatieadres moet worden gewijzigd, dan kan dit direct aan de AMP Groep worden doorgegeven via de website <u>mijnafspraak.nl</u>. Het wijzigen van het identificatieadres kan tot minimaal 1 werkdag vóór de daadwerkelijke afspraak worden doorgegeven.

## 6.2. Wijzigingsformulieren

De volgende wijzigingen kunnen <u>niet</u> via de beheermodule worden doorgevoerd, maar dienen middels een **wijzigingsformulier** te worden ingediend.

- Aanvragen activeringsbrief
- Aanvragen OTP device
- Overige wijzigingen beheerder / gebruiker
- Opzeggen eHerkenningsmiddel van een persoon
- Opzeggen eHerkenningovereenkomst van een bedrijf
- Registeren BSN nummer van eigenaar bij eenmanszaak
- Wijziging bedrijfsgegevens
- Wijziging KvK nummer
- Omzetten vestigingsnummer naar alleen 8 cijferig KvK nummer
- Wijzigen Beheermodule EV-MV
- Opzeggen van afgegeven ketenmachtiging

Ga voor deze wijzigingen naar rubriek "Overige wijzigingen" in de Beheermodule. Via de knop "**Wijzigingsformulieren**" wordt de pagina met PDF wijzigingsformulieren geopend.

| gebruikers          | Overige wijzigingen                                                                                                    |
|---------------------|----------------------------------------------------------------------------------------------------|
| machtigingen        | Doorvoeren van wijzigingen                                                                                                    |
| ketenmachtigingen   | In de beheermodule kunt u zelf wijzigingen voor gebruikers en machtigingen doorvoeren. Bepaalde<br>wijzigingen dienen middels een wijzigingsformulier te worden ingediend. |
| overige wijzigingen | Via onderstaande button gaat u naar de pagina met PDF wijzigingsformulieren.                                                                                               |
|                     | Wijzigingsformulieren                                                                                                    |
|                     |                                                                                                    |